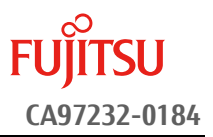

# <u>SAS コントローラ 12G ファームウェア アップデート手順書</u>

2019 年 3 月 富士通株式会社

## ◆ <u>本書について</u>

本書は、PRIMEQUEST 3000 シリーズのアレイコントローラのファームウェアアップデート作業を実施するための 手順書となります。

なお、作業進捗の確認のため作業概要(フローチャートおよび作業チェックシート)を添付しています。

### I. 適用対象

本書アップデート作業の対象は下記となります。

| 製品名称                     | 製品型名       | アップデート<br>対象版数 | アップデート<br>後の版数 |
|--------------------------|------------|----------------|----------------|
| デュアルチャネル SAS カード(12Gbps) |            |                |                |
|                          | MC-0JSS41  | FW             | FW             |
|                          | MCX0JSS41  | 13.00.00.00    | 16.00.00.00    |
|                          | MC-0JSS42  | BIOS           | BIOS           |
| 画面上の表示[ PSAS CP400e ]    | MC-0JSS41L | 08.31.00.00    | 08.37.00.00    |
|                          | MCX0JSS41L | NVDATA         | NVDATA         |
|                          | MC-0JSS42L | 0b.02.00.00    | 0e.01.00.00    |
|                          |            |                |                |

### II. 事前準備

作業前に以下の部材が揃っていることを確認してください。

| 部材略称                 | 部材名                                 |
|----------------------|-------------------------------------|
| 手順書(本書)              | SAS コントローラカード 12G ファームウェア アップデート手順書 |
| ファームウェア<br>アップデートツール | sasflash_V1.22L10.iso               |

### Ⅲ. 注意事項

#### ● 作業中の予期せぬ電源切断およびリセット等の禁止

ファームウェアのアップデート中に予期せぬ電源切断やリセット等を行うと、サーバが動作しなくなることがあります。

## <u>手順の中で明記されているタイミング以外での電源の切断および</u>

### <u>システムリセットは、絶対に行わないでください。</u>

万が一ファームウェアのアップデートに失敗し、SAS コントローラカードが正常に動作しなくなった場合は、 「付録 A.復旧方法」を参照し、ファームウェアを修復してください。

#### ● Video Redirection(HTML5)操作時の注意点および回避策

HTML5 を使用しアップデートツールを起動させキー入力する前に、別 Window(例:MMB Web-UI 等)をア クティブにし、その後 HTML5 の Window に戻るとキー入力ができなくなる事象が起こります。 本事象発生が発生した際は、Backspace キーを 2,3 回押してください。(キー入力が可能になります)

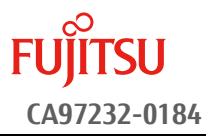

アップデートツールを実行中にキーボードからの入力が出来なくなった場合、一度画面をマウスでクリックしてください。(キー入力が可能になります)

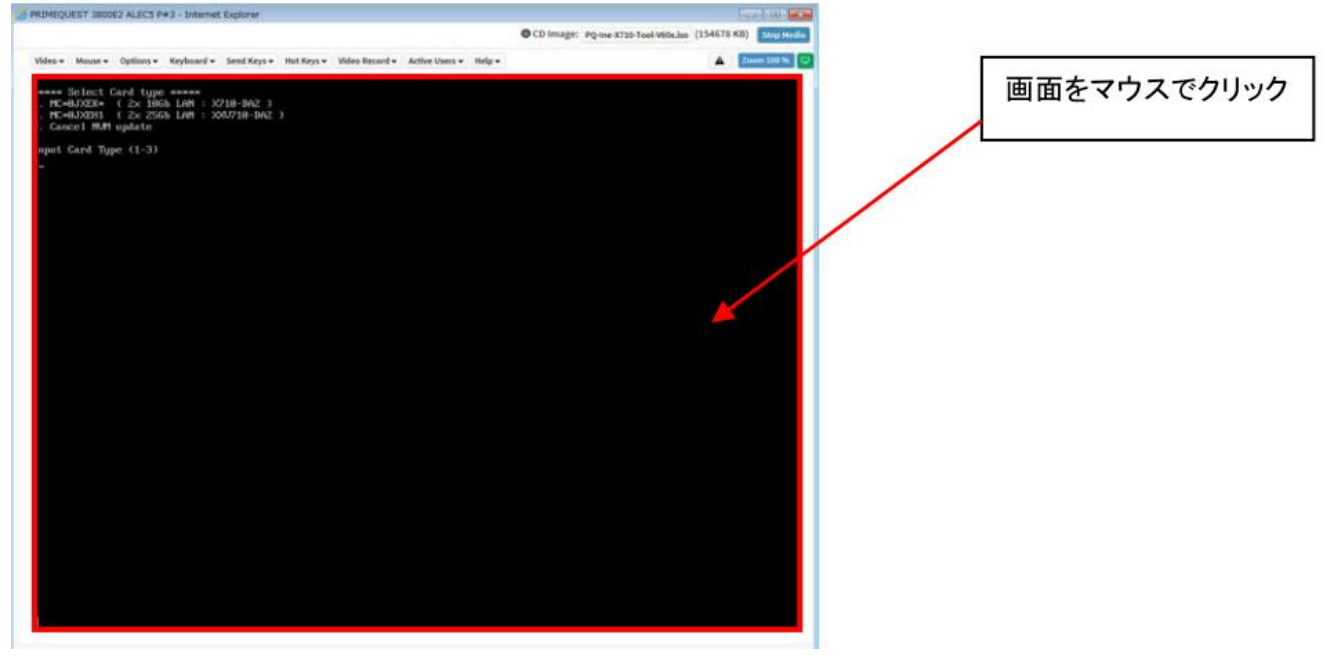

- Ⅳ. 留意事項
  - 同時に複数搭載されている SAS コントローラカードもアップデートされます
     ファームウェアアップデートツールは、同一パーティションに搭載されているすべての対象 SAS コントローラカードを検出して、ファームウェアをアップデートします。
  - 本ツールによるアップデートを行う際、パーティションの停止が必要になります。
     本ツールによるアップデートを行う際、事前にアップデート対象パーティションの停止を行ってください。

# 改版履歴

| • • | [[从]]夜]]正 |         |      |
|-----|-----------|---------|------|
|     | 版数        | 日付      | 変更内容 |
|     | 01        | 2019.03 | 初版作成 |
|     |           |         |      |
|     |           |         |      |
|     |           |         |      |
|     |           |         |      |
|     |           |         |      |
|     |           |         |      |
|     |           |         |      |
|     |           |         |      |
|     |           |         |      |
|     |           |         |      |
|     |           |         |      |
|     |           |         |      |
|     |           |         |      |
|     |           |         |      |
|     |           |         |      |
|     |           |         |      |
|     |           |         |      |

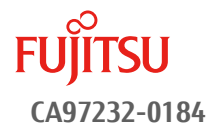

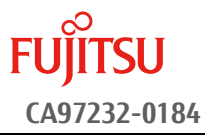

## 目次

|           | ◆ 本書について1                        |           |
|-----------|----------------------------------|-----------|
| <u>1.</u> | <u>作業概要(フローチャートおよび作業チェックシート)</u> | <u> 5</u> |
| <u>2.</u> | <u>パーティションの起動</u>                | <u> 6</u> |
| <u>3.</u> | <u>アップデートツールの起動</u>              | <u> 6</u> |
| <u>4.</u> | <u>アップデート作業</u>                  | <u> 7</u> |
| 付卸        | 录A. 復旧方法                         | <u>9</u>  |

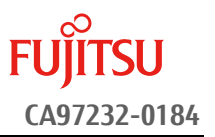

## 1. 作業概要(フローチャートおよび作業チェックシート)

ファームウェアアップデート作業:15分+アレイカード1枚あたり約2分+起動2回分例:64GBメモリ搭載時、起動2回分は約15分 ※システムの停止、事前準備および正常稼働動作の所要時間は含みません。

アップデート作業は2章より開始してください。

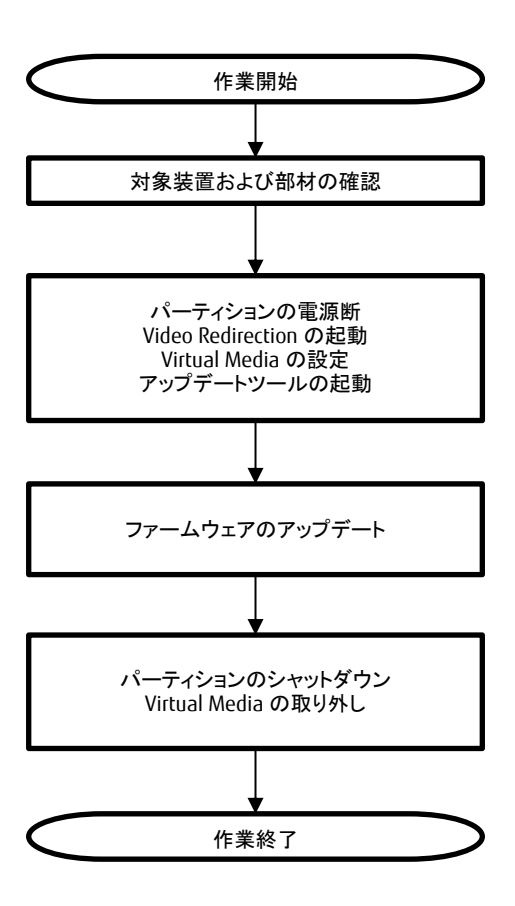

## 2. パーティションの起動

3. アップデートツールの起動

| パーティションの電源断           |                        |  |
|-----------------------|------------------------|--|
| Video Redirection の起動 |                        |  |
| Virtual Media の設定     | iso イメージをリモートストレージ接続する |  |
| パーティションの電源投入          |                        |  |
| アップデートツールの起動          |                        |  |

### 4.アップデート作業

| [1]版数確認             | アップデート前のファームウェア版数を確 |  |
|---------------------|---------------------|--|
|                     | 認する                 |  |
| [2]アップデート           |                     |  |
| [3]再起動              |                     |  |
| [1]版数確認             | 正常にアップデートされたことを確認する |  |
| [4]シャットダウン          |                     |  |
| Virtual Media の取り外し |                     |  |

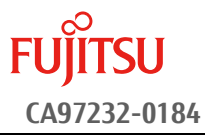

### 2. <u>パーティションの起動</u>

- ① アップデート対象カードを搭載したパーティションの電源を切断します。
- ② 作業対象パーティションの Video Redirection を起動します。
- ③ Video Redirection 画面よりアップデートツール(ISO イメージ)をリモートストレージ接続します。
- ④ アップデート→対象カードを搭載したパーティションの電源を投入します。
  - > [Partition]→[Power Control]→[対象パーティション]→[Power ON]および[Force boot into EFI Boot Manager]を選択し、[Apply]をクリックします。

| Power Control     Schedule     Console Redirection Setup     Partition Configuration     Extended Socket Configuration | Po<br>Sele | W(   | er Control     | ption for one o | r more partitions, | then click the Apply | button to take effect.                |
|----------------------------------------------------------------------------------------------------|------------|------|----------------|-----------------|--------------------|----------------------|---------------------------------------|
| <ul> <li>Reserved SB Configuration</li> <li>Power Management Setup</li> </ul>                                          |            | # P# | Partition Name | Power Status    | System Progress    | Power Control        | Force Power OffDelay<br>Boot Selector |
| Partition#0     Partition#1     Partition#2                                                                            |            | D -  | PS-RDMAN       | Standby         | Power Off          | Power On             | Force boot into EFI Boot Manager 🗸    |
|                                                                                                    |            | 1 -  | PI-ROMAN       | On              | OS Running         | (Not specified)      | No Override                           |
|                                                                                                    |            | 2 -  | PL-EPICIe      | Standby         | Power Off          | (Not specified)      |                                       |

A pply Cancel

⑤ Video Redirection 上で Boot Menu が起動します。

### 3. <u>アップデートツールの起動</u>

① Boot Menu より[Boot Override]を選択し<Enter>キーを押します。

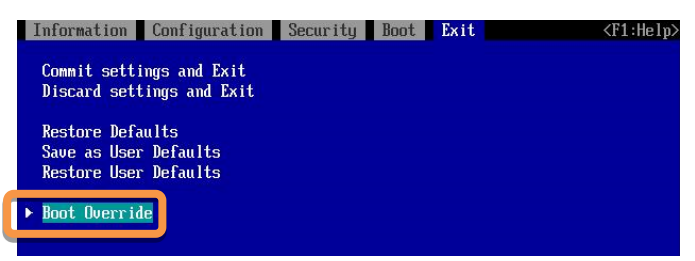

② アップデートツール(iso image)をリモートストレージ接続したドライブを選択し、<Enter>キーを押します。

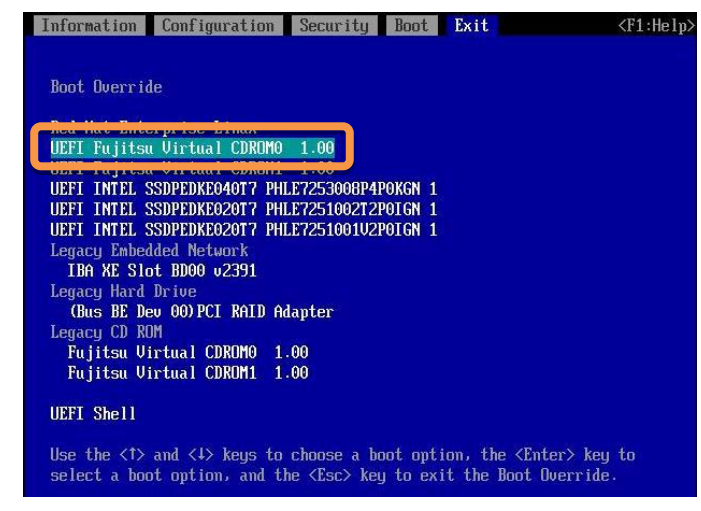

③ ファームウェアアップデートツールの起動が開始されます。

### 【重要】 アップデート作業中、キー入力ができなくなった場合、[III.注意事項] 記載の回避策のとおり、 FUJITSU 画面中央部をマウスで1回クリックしてください。

- 4. <u>アップデート作業</u>
  - ① ファームウェアアップデートツールを起動します。
    - Legacy mode で起動した場合と、UEFI mode で起動した場合とでツールの起動開始までに要する時間および画面表示が異なります。UEFI mode で起動した場合は、起動開始までに 1~2 分程度を要します。下記は UEFI mode で起動した場合の画面表示例です。

| Booting | `linux' |
|---------|---------|
|         |         |
|         |         |

- ② ファームウェアアップデートツールを起動すると、メニューが表示されます。
- [1][Enter]を入力し、対象のカードとファームウェアのバージョンを確認します。

| PSAS Firmware update tool<br>Copyright                                                                 | 2016-2018 | FUJITSU | LIMITED |
|----------------------------------------------------------------------------------------------------|-----------|---------|---------|
| Please select:<br>1: List PSAS Devices<br>2: Firmware update<br>3: Reboot system<br>4: Shutdown system |           |         |         |
| Select: _                                                                                              |           |         |         |

- ③ 下記の表示例のように、検出された SAS コントローラが一覧表示されます。確認が終了したら[Enter]を入力 し、ツールのメインメニューに戻ります。
  - 情報表示が一画面に収まらない場合は、キー入力待ちで一時停止します。任意のキー入力にて画面の続きを表示してください。
  - 下記の各項が「アップデート対象製品」となっているものがアップデート対象です。以降の手順を実施してください。
  - 下記の各項が全て「アップデート不要版数」となっている場合、アップデートは不要です。手順⑩に進んでください。

| アップデート対                  | 象版数           | アップデート不                  | 要版数           |
|--------------------------|---------------|--------------------------|---------------|
| Firmware Version         | : 13.00.00.00 | Firmware Version         | : 16.00.00.00 |
| BIOS Version             | : 08.31.00.00 | BIOS Version             | : 08.37.00.00 |
| NVDATA Version (Default) | :0b.02.00.00  | NVDATA Version (Default) | : 0e.01.00.00 |

| Controller Number        | : 0           |
|--------------------------|---------------|
| Board Name               | : PSAS CP400e |
| Firmware Version         | : 05.00.00.00 |
| BIOS Version             | : 08.11.00.00 |
| UEFI BSD Version         | : 06.00.00.00 |
| NVDATA Version (Default) | : 05.00.00.01 |

- ④ [2][Enter]を入力し、確認が表示されたら[Yes][Enter]を入力します。ファームウェアのアップデートが開始されます。
  - 同一版数のファームウェアの適用対象となる SAS コントローラカードが複数搭載されている場合、検出したすべてのアップデート対象 SAS コントローラカードに対して、自動的にファームウェアアップデートを行います。

| Select: 2                                      |  |
|------------------------------------------------|--|
| 2 contollers found.                            |  |
| Do you want to firmware update? (Yes/No) > yes |  |
| Firmware update start. Wait a moment, please   |  |

⑤ ファームウェアアップデートが完了すると、下記のメッセージが表示されます。[Enter]を入力して、メインメニュ ーへ戻ります。

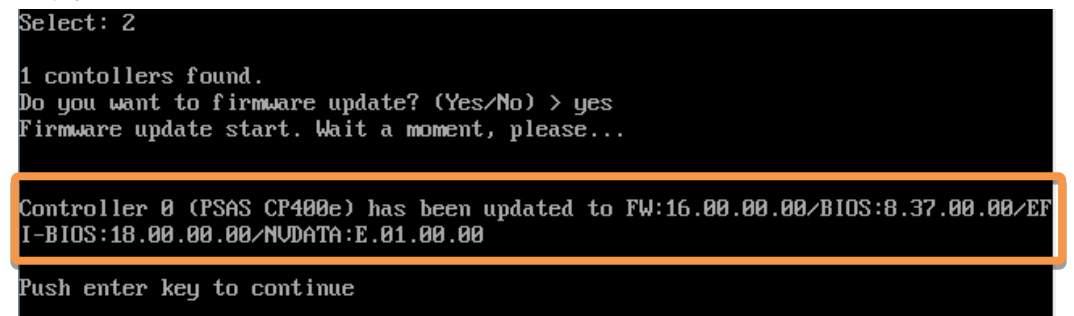

⑥ パーティションを再起動します。

メインメニューから[3][Enter]を入力してください。確認が表示されたら[Yes][Enter]を入力してくだ さい。

- ⑦ 再起動後、「3.アップデートツールの起動」記載の手順より、再度アップデートツールを起動します。
- ⑧ メインメニューより[1][Enter]を入力し、ファームウェアのアップデート確認を行います。
- ⑨ アップデート対象製品の版数を確認します。確認が終了したら[Enter]を入力して、ツールのメインメニューに戻ります。
  - 「情報表示が一画面に収まらない場合は、キー入力待ちで一時停止します。任意のキー入力にて画面の続きを表示してください。
  - 各 SAS コントローラの「Firmware Version」項が「16.00.00」、「BIOS Version」項が「08.37.00.00」、「NVDATA Version (Default)」項が「0e.01.00.00」となっていることを確認してください。

- 10 パーティションをシャットダウンします。
  - メインメニューから[4][Enter]を入力してください。確認が表示されたら[Yes] [Enter]を入力してくだ さい。
- ① アップデートツール(iso イメージ)をリモートストレージから切断します。

### 以上でファームウェアアップデート作業は終了です。

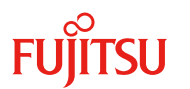

# 付録A.**復旧方法**

ファームウェアのアップデート中にサーバの電源が切断された場合、またはアップデートプログラムが予期しない異常動作をしてファームウェアのアップデートに失敗した場合、サーバが起動しなくなる場合があります。その場合、 以下の手順に従って復旧作業を行ってください。

- ① パーティションからファームウェアアップデートツールを起動します。
- ② ファームウェアアップデートツールの画面が表示されますので、再度ファームウェアアップデート作業を実施してください。

上記手順でファームウェアアップデートが正常に終了しない場合は、ファームウェアアップデートツー ルに不良もしくはハードウェアの故障の可能性があります。お客様相談窓口までご連絡下さい。